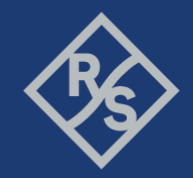

# 使用 R&S®RT-ZVC 量測物連網設備功率消耗 (IOT POWER CONSUMPTION MEASUREMENT)

# 1 簡介

今日所稱的物聯網(IoT, Internet of Things)是由許許多多的智能設備所組成的一 個大網路,而且設備數量與日俱增。這些設備都使用各式不同的無線傳輸技術 橫貫整個市場。耳孰能詳的應用有無線感測網路(wireless sensor networks),自 動化家庭控制系統(home- automation, control systems)...等等。這些設備的特點 就是可以隨心所欲的佈置在想要的位置,就是因為在這些設備設計的初衷,只 使用電池,而不需要特別關心電源的配置。這個設計初衷,在於使用一般電池 即可使設備運轉壽命長達數個月甚至數年。這時候工程師將面臨嚴峻的挑戰, 如何測試功率的效率,以及維持電池壽命(換句話說就是使設備更節能)成為一 個重要課題。為了達到省電節能要求,3GPP標準提出物聯網設備必要的兩大功 能,節能模式(PSM, Power save mode),以及加強型不連續接收模式(eDRX, Enhanced discontinuous reception)。

本文將介紹一個完整的量測方案,在一個模擬基地台網路信令測試的環境下, 精準量測設備功率。在不同的設備操作模式下,工程師將得到一份有數據以及 圖型的完整測試報告。

R&S<sup>®</sup>RT-ZVC為一個多通道電壓電流量測裝置,能提供多達四個測試通道同時量 測,面對IoT設備的低電流需求提供精準量測。結合自動化編程軟體 R&S<sup>®</sup>CMWrun與無線通訊綜合測試儀R&S<sup>®</sup>CMW500,工程師可以編排自己所預 想的各種情境。搭配選購項目R&S<sup>®</sup>CMW-KT051,R&S<sup>®</sup>CMWrun可以從

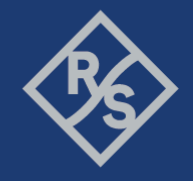

R&S®RT-ZVC精準的截取設備的電壓量測值與電流量測值。IoT的設備通常只有有限的電池電量,專注於設計設備長時間壽命的工程師,值得提供這套完整的測試方案,幫助工程師得到更精準的量測值。

- R&S<sup>®</sup>CMW500為無線通訊綜合測試儀,本文以下簡稱為CMW
- R&S<sup>®</sup>CMWrun為自動化編程軟體,本文以下簡稱為CMWrun
- R&S<sup>®</sup>RT-ZVC為多通道電壓電流量測裝置,本文以下簡稱為RT-ZVC

### 2 儀器以及相關工具

RT-ZVC為一個多通道電壓電流量測裝置,提供快速又精確的電壓電流取樣值。

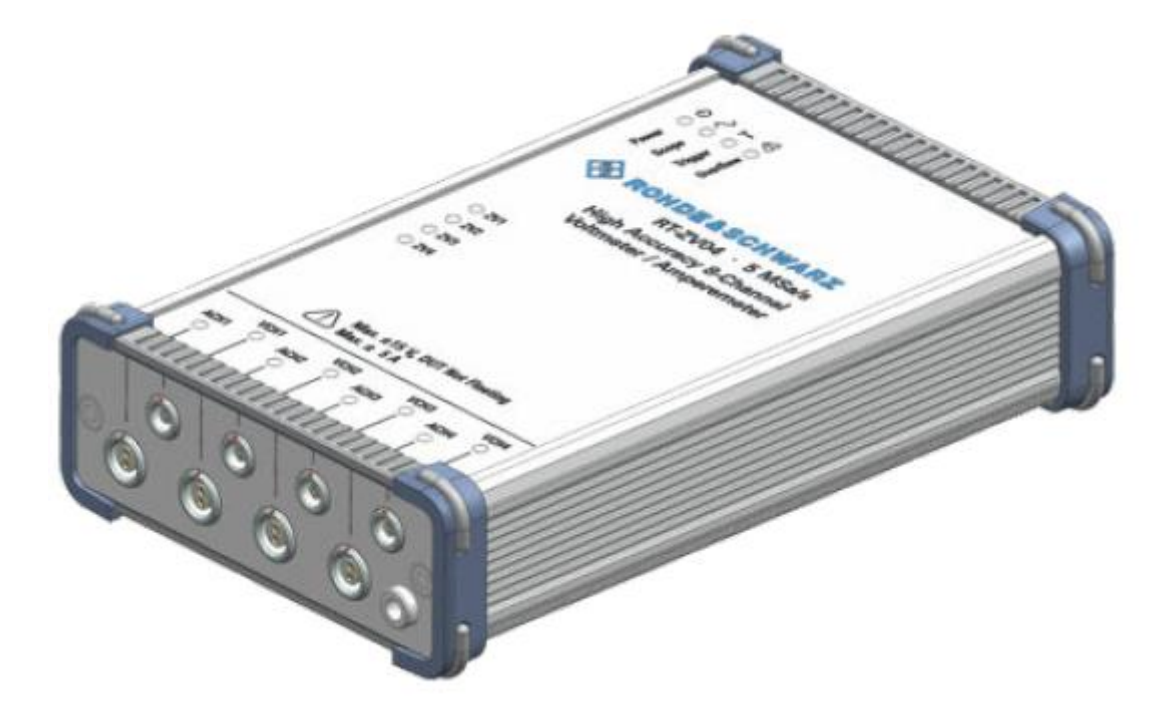

#### 圖 2-1: RT-ZVC04多通道電壓電流量測裝置

RT-ZVC04可以同時提供4組電壓與電流的量測。內部提供18位元的高解析類比轉數位轉換器(ADC, Analog to digital converters),取樣率也高達每秒五百萬個取樣

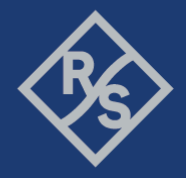

(5MSa/s)。而量測值是透過平均100,1000或10000個取樣,透過USB3.0回傳至 電腦作進一步的處理與紀錄。RT-ZVC使用內部分流機制(Internal shunt),即可承 受±15伏特的電壓以及±10安培的電流。工程師可以透過設定正確的高解析類比 轉數位轉換器工作值,即可量測IoT設備的低電壓與低電流。即使設備偶有高突 波,RT-ZVC也會自動的轉換工作值,以確保整個量測的可觀察性。 RT-ZVC提供以下的量測範圍:

- 電壓範圍: 1.88 V, 3.75 V, 7.5 V, 15 V
- 電流範圍: 4.5 μA, 45 μA, 4.5 mA, 45 mA, 4.5 A, 10 A

當然也可以使用外部分流機制(external shunt)。這時候電流計通道的功能就如同 高阻抗的電壓計。這樣的設計可以不用外加電阻與電線,即可允許量測高電 流。

CMWrun可以控制CMW500,模擬出IoT設備與基地台之間的環境,只要加以編 程,IoT設備即可擁有與實地測試相同的場景,讓工程師有更為有力的依據模擬 真實的耗電狀況;CMWrun也同時控制RT-ZVC,將量測電壓電流值回傳至電腦 之中,藉由CMWrun將整體結果運算分析,輕鬆提供給工程師做為監控。圖 2-2 就展示了如何將CMWrun,CMW500以及RT-ZVC與IoT設備連結起來,形成一個 完整的測試方案。

Make ideas real

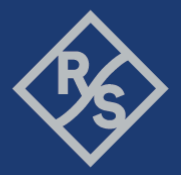

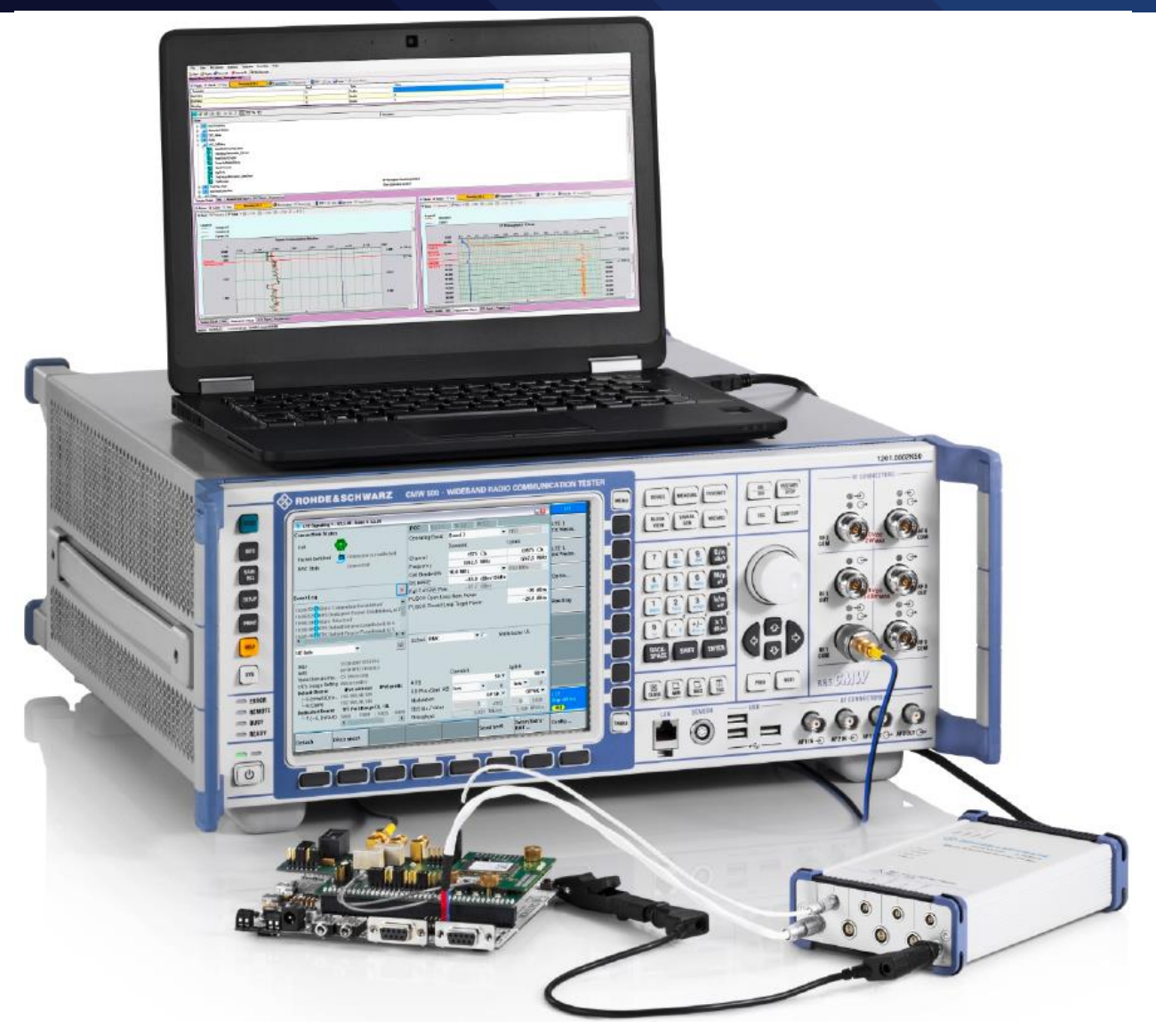

圖 2-2: 結合CMWrun、CMW500與RT-ZVC的完整IoT設備耗電測試方案 使用CMWrun可自行編寫想要的測試程序,然後遠端的控制CMW500執行編寫好 的測試程序。CMWrun不僅在工程師設計時可以使用,品管、產線以及售後服 務的應用也多有使用。CMWrun基本建立在眾多的DLL檔案上,而DLL檔案就是 提供諸多測試環境與設備的驅動檔案,這樣使得CMWrun可以很容易的拓展與 延伸至不同的應用。若是需要更多有關於CMWrun的資訊,可以藉由以下網址 得到更多資訊,<u>https://www.rohde-schwarz.com/product/cmwrun-</u> productstartpage 63493-199809.html。

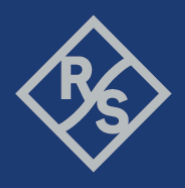

CMWrun版本 1.8.8 或是更新的版本,已經支援RT-ZVC,在安裝軟體的同時,也

可以將RT-ZVC的驅動程式"R&S RT-ZVC USB 3.0 driver"一起裝入電腦之中。如圖

2-3 所示。

| 🔹 R&S CMWrun Software Opti                                                | ons 1.8.8 Setup                                     |                                                                                  |
|---------------------------------------------------------------------------|-----------------------------------------------------|----------------------------------------------------------------------------------|
| Choose Components<br>Choose which features of R&S<br>you want to install. | CMWrun Software Options 1.8.8                       | ROHDE&SCHWARZ                                                                    |
| Check the components you war<br>install. Click Install to start the i     | nt to install and uncheck the compo<br>nstallation. | onents you don't want to                                                         |
| Select components to install:                                             |                                                     | Description<br>R&S RT-ZVC USB 3.0<br>Drivers for Battery Life<br>with R&S CMWrun |
| Space required: 122.9MB                                                   | R&S CMW-KT100 I<br>R&S CMW-KT104 I                  |                                                                                  |
|                                                                           | < <u>B</u> ack                                      | Install Cancel                                                                   |

圖 2-3: 安裝CMWrun同時可安裝RT-ZVC的驅動程式

# 3 量测 IoT 設備的先前準備

要即時的得到功率的量測,就要使用 RT-ZVC 同時量測電壓與電流。

### 3.1 與 IoT 設備的連接

不管IoT設備是連接到何種供電裝置,比如說一個交流轉直流電源、USB給電或 是電池給電,RT-ZVC都可以直接的連結在供電裝置進行功率的量測。當然工程

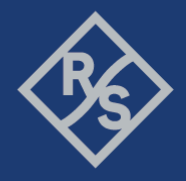

師也可以將RT-ZVC的其他通道連接至任何感興趣的目標,比如說某幾個元件的 耗電量。

當然越接近出貨階段,IoT設備都會連接至電池供電。這時候工程師就會關心整 體耗電量與電池壽命。對於電池供電的設備,RT-ZVC可以直接連結到電池接 點。圖3-1就展示了如何將RT-ZVC的接點連結至一個設備的AAA電池兩端供電接 點。若設備是不可移除的永久性電池或充電電池,那就需要另外的拉出接點連 接到RT-ZVC的量測接點上。

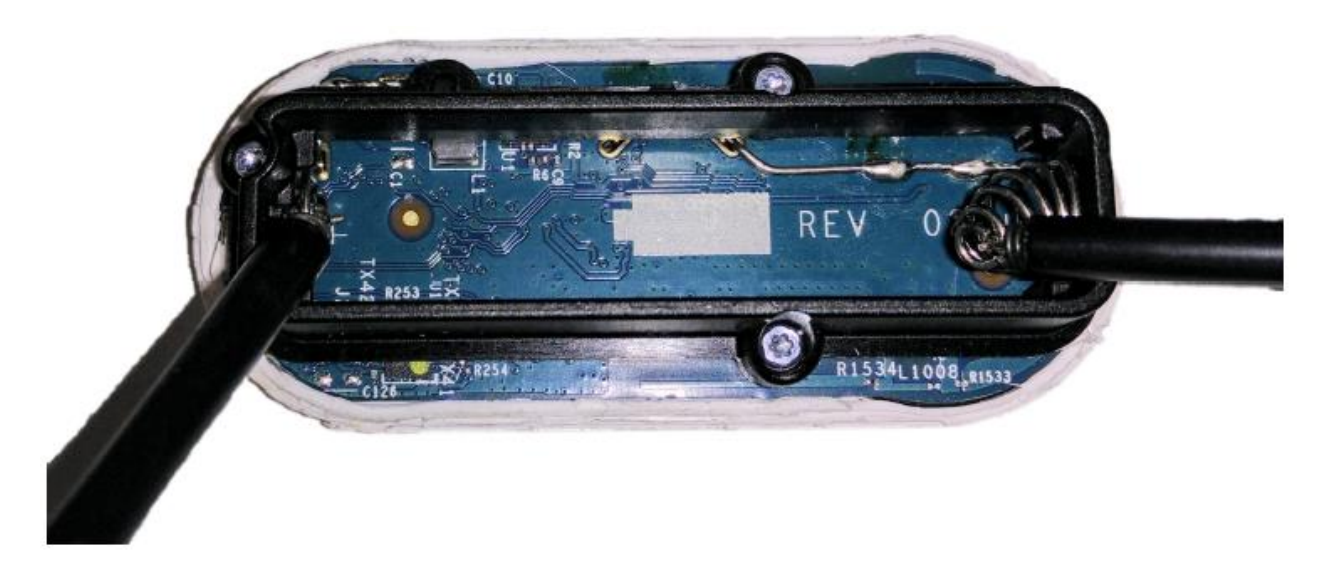

#### 圖 3-1: 連接至AAA電池供電的設備

而在開發初期的工程版端,也多常使用USB供電。在這個情況下,USB的VBUS (Pin 1),通常會有5伏特的直流供電,而地線通常為(Pin 4),連接這兩點即可量 測。圖3-2展示了一個USB3.0的客製化製具,這個制具提供了USB供電,並且在 製具上面有著電壓與電流的量測接點,工程師可以很直覺的算出設備從USB耗 了多少電,進而算出電池壽命。

Make ideas real

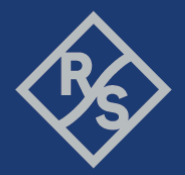

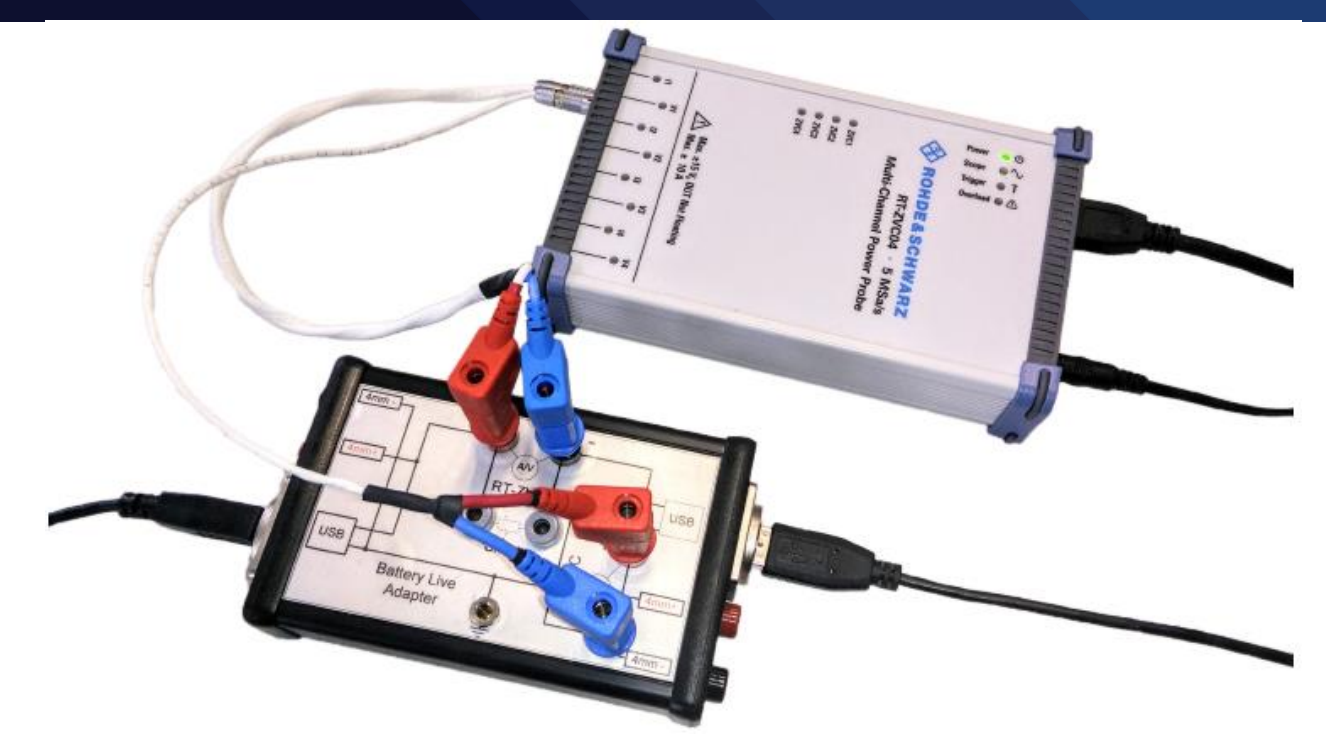

#### 圖 3-2: 使用USB製具量測電池壽命

#### 3.2 內部與外部分流

分流是用於量測電流的手段。在一般的狀況下,內建於RT-ZVC裡面的電流計會 設定相對應的阻抗,正確的量測出電流。工程師只要將電流計與設備的電流路 徑串連在一起,就可以量測到電流,如圖3-3展示。

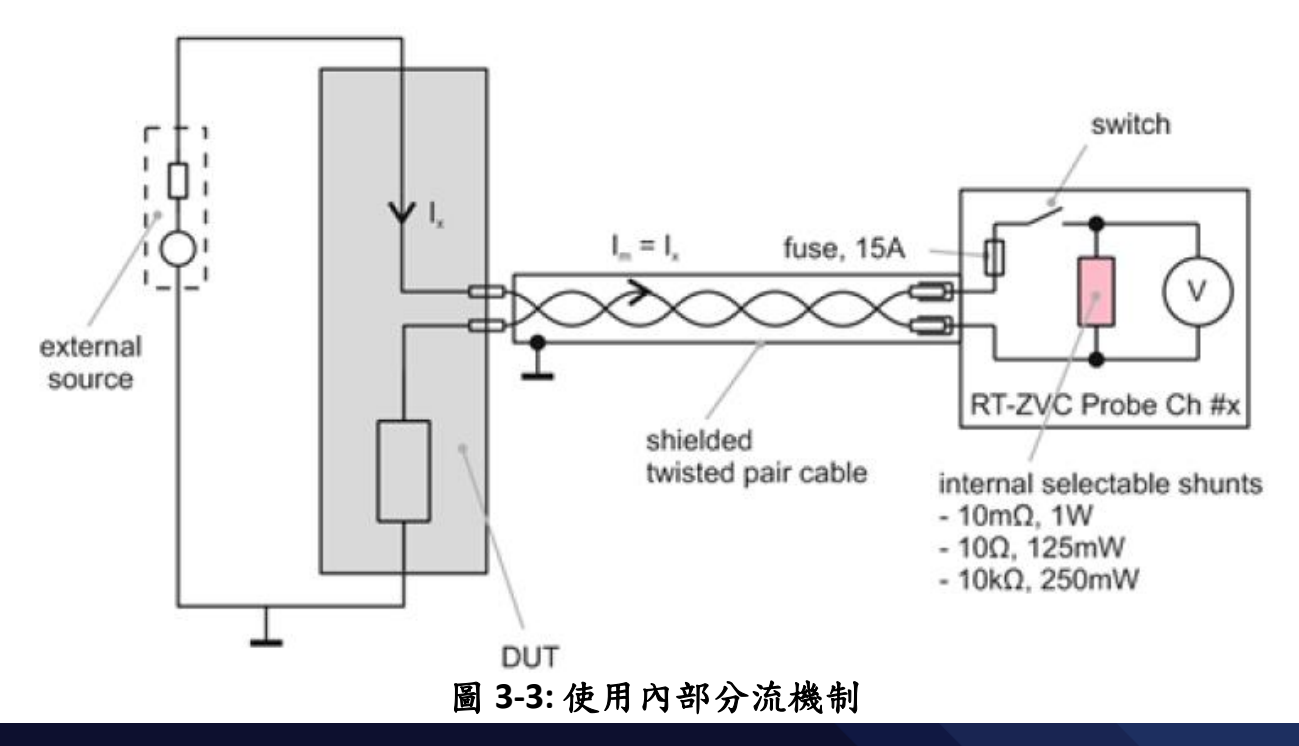

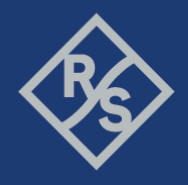

通常一個理想的電流計都會假設為零組抗,但實際的情況並非如此。一個電流 計裡面一定會有個內阻抗,這個內阻抗多少會影響整個電路。主要的缺點在於 電流計中的內阻抗對於整個電路來說無疑就是多加上了電阻的效應,內部分流 進而產生了多出了負載電壓在接入點上。這樣的負載電壓就會造成整體電路的 壓降,這樣的壓降可能會對於設備的表現有所影響,所以這裡要慎選我們電壓 計量測時的內阻抗。選擇量測時的內部分流值,有一個準則,就是選擇能承受 最大設備抽電電流值的上限。

下面我們就列出幾個工作電流與內阻抗的對應表,可以參考下列的工作項目, 選擇適合整個電路中對應的電流值,進而選擇出內阻抗:

- 10 kΩ shunt (4.5 μA, 45 μA): 10 mV/μA, max. 500 mV
- 10 Ω shunt (4.5 mA, 45 mA): 10.7 mV/mA, max. 535 mV
- 10 mΩ shunt (4.5 A, 10 A): 128 mV/A, max. 1.28 V

圖3-4展示了使用標準線材的負載電壓與可量測的電流值關係。當設備是一個小 電流設備的時候,或是負載電壓在整體電路是小到可以忽略不計的情況下,內 部分流是可以考慮量測電壓的手段。

圖3-3展示了使用電流計內部分流的實際電路圖。三種內阻抗可供選擇:10 kΩ 、10 Ω以及10 mΩ,端看設備的整體最大抽電電流來決定要選擇哪一組內阻 抗。

使用CMWrun就可以自行選擇要使用內部分流還是外部分流,只要在使用者介 面勾選,並且指定內阻抗或是填好外部阻抗即可。有個原則可以參考,若是備 的抽電電流會超過3安培,為了不使內阻抗負載電壓影響整體電流量測,會建議 使用外部分流走外阻抗這一條路。我們可以看到在內阻抗部分我們只有10 mΩ 可供選擇,這時若是有大電流產生,勢必會產生大的負載電壓。所以我們使用

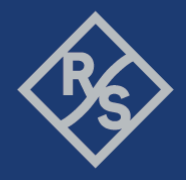

外部分流,外部分流所搭載的阻抗一定比10mΩ大很多,對於負載電壓所產生

的整體壓降效應也會非常的小。

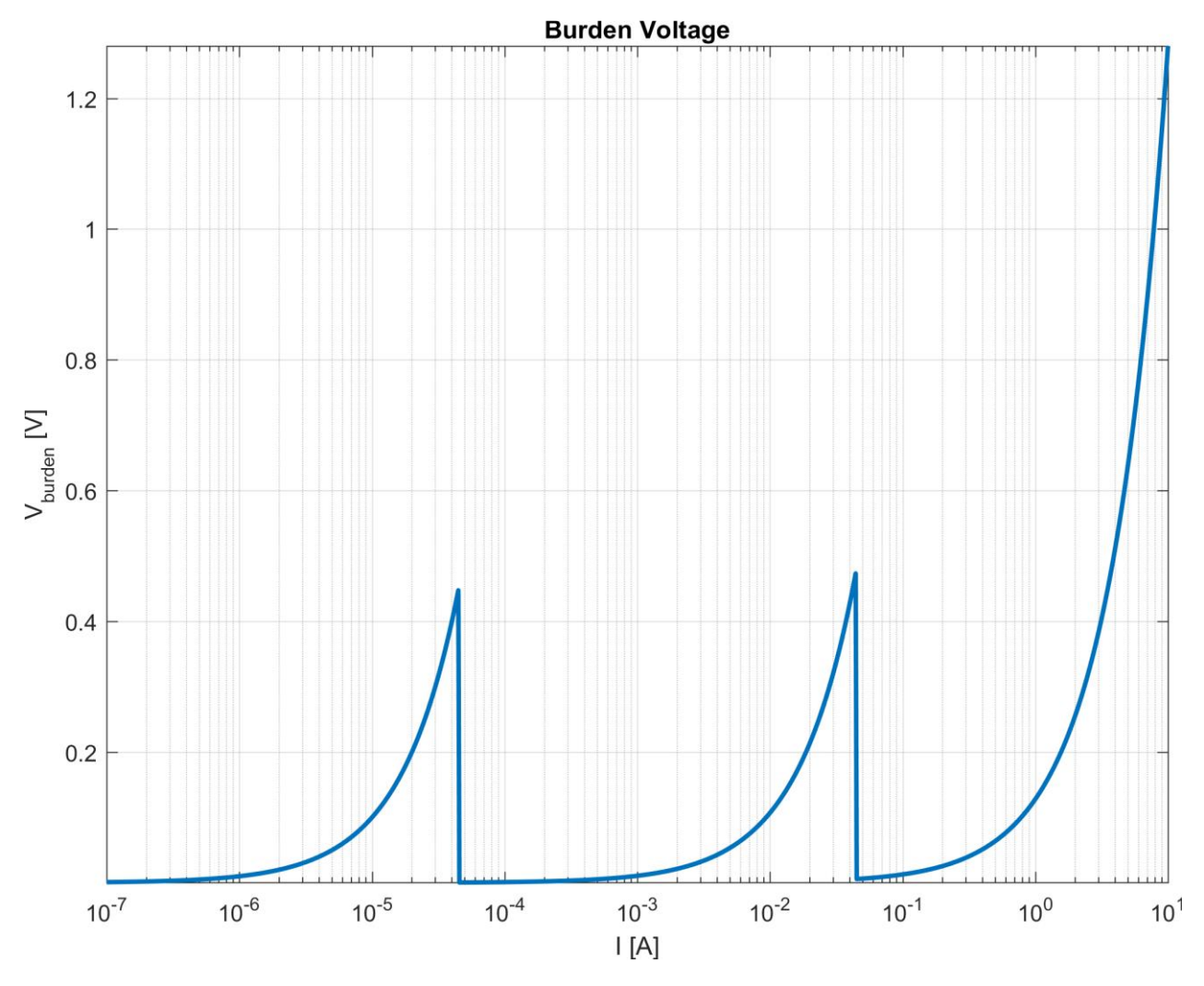

#### 圖3-4:使用內部分流所產生的負載電壓與輸入點的電流值

當使用外部分流的時候,RT-ZVC電流計就扮演著一個有高阻抗的電壓計。使用 CMWrun的使用者介面就可以在兩種不同的負載電壓區間做選擇:45 mV或是450 mV,如圖3-5所示。CMWrun會自動計算所量到的電壓值與相對應的外部阻抗, 進而算出正確的電流值。

選擇外部阻抗的方式,就是藉由期望的設備整體電流與整體的電壓區間相除所 得出來的結果。比如說我們期望的設備整體電流為0.5 A,而負載電壓小於 45mV,那要裝設的外部阻抗將是小於45 mV/0.5 A=90 mΩ,而我們裝設的外 阻抗就可以是50 mΩ,在CMWrun上面的使用者介面也要選擇45 mV。

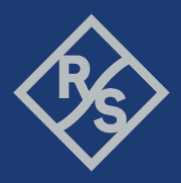

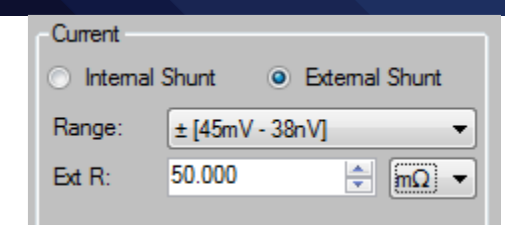

#### 圖3-5:在CMWrun裡面設定外部分流

## 4 使用 CMWrun 量測電池壽命

使用CMWrun的好處是,CMWrun可以同時結合RT-ZVC與CMW來模擬整個網路 環境並且執行電流電壓的量測。使用多重工作的編程腳本(multi-threaded testplans),同時可以執行CMW的無線環境模擬與執行RT-ZVC的電流電壓量測。 與CMW結合的時候,CMWrun會監測CMW的運行狀況,並且把連線的狀況截取 回來,在電流電壓的量測報告上形成一個事件標記(event markers)。這些事件標 記可以使工程師很容易了解,在連線上時設備的電流電壓有何種變化,或是設 備已經進入節能狀態時電流電壓會有何種反應。

#### 4.1 架設 CMWrun、CMW500 與 RT-ZVC

以下的程序解釋了如何將CMWrun與CMW結合起來:

- 先將CMW與PC(裡面執行CMWrun)用網路線連接起來,並且確認他們是在 同一個網域內。
- 2. 按下CMW上面的"SETUP"按键(位於CMW螢幕左側的實體按鍵)。
- 3. 選擇"System"→"Lan Services",接著選擇"Lan Remote"。
- 4. 根據網路的配置,啟動DHCP或是鍵入固定的IP位置。通常會啟動DHCP, 這樣CMW就會被自動配置到IP位置。

- 接著到CMWrun,選擇"Resources"→"SCPI Connections",接著按下"Add..."
   來新增一個新的CMW連線。
- 6. 按下"Assistant"來設定"Remote interface Assistant",然後填入以下欄位:
  - "Alias"是CMW的代稱
  - "Resource Name"可以經由Assistant幫助填寫完成,首先"Interface Type"就選擇"VXI11(Network)",使用網路位置連線,接著將CMW所 顯示的位置,填寫至"Host Name"或"IP Address"。所以最終 的"Resource Name"可以表示成TCPIP::CMW500::inst0::INSTR。
- 7. 按下"OK"之後退出新增連線的頁面。
- 8. 可以在"SCPI Connections"中按下"Test Connection"來測試連線是否成功。

| D | Alias     | Resource Name                    | Timeout |
|---|-----------|----------------------------------|---------|
|   | LocalHost | TCPIP0::127.0.0.1::INSTR         | 20000   |
| ۲ | CMW500    | TCPIP::CMW50050-101440::inst0::I | 20000   |

#### 圖4-1: 在CMWrun中選擇主要的SCPI連線

只要執行上述的程序,全域的SCPI連線就會被設定完成。之後所有新的測試題 目都會依著主要的全域設定連線來執行。當然個別的測試題目,也可以經由選 擇不同的"Resource",來設定新的連線,如圖4-2所示。

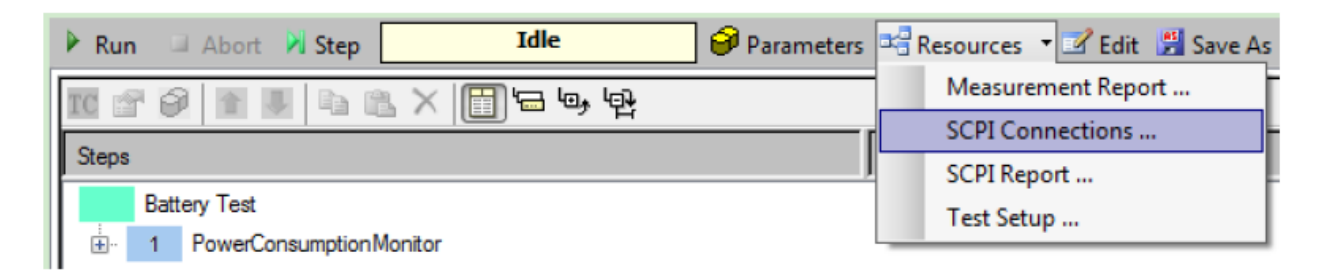

### 圖4-2: 在個別的測試題目中選擇SCPI連線

只要在灌CMWrun的時候將RT-ZVC的USB驅動程式,並且提供直流6伏特,2安培 的電力,使用USB3.0的USB線材連接至電腦上,不需要個別去設定RT-ZVC,只需 要執行CMWrun中的"Power Consumption Monitor"題目,即可量測電壓電流。

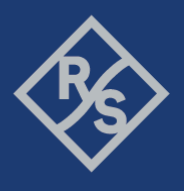

#### 4.2 設定耗電量測題目

只要執行 CMWrun 之中的 CMW-KT051 基本量測功能中的耗電量測題目,即可使用 RT-ZVC 執行電壓電流的量測。

在 CMWrun 中的"File Browser"中,在"Test"的檔案夾之下,尋找並雙擊打

開"PowerConsumptionMonitor"題目,一個新的測試題目就可以產生,如圖 4-3

所示。

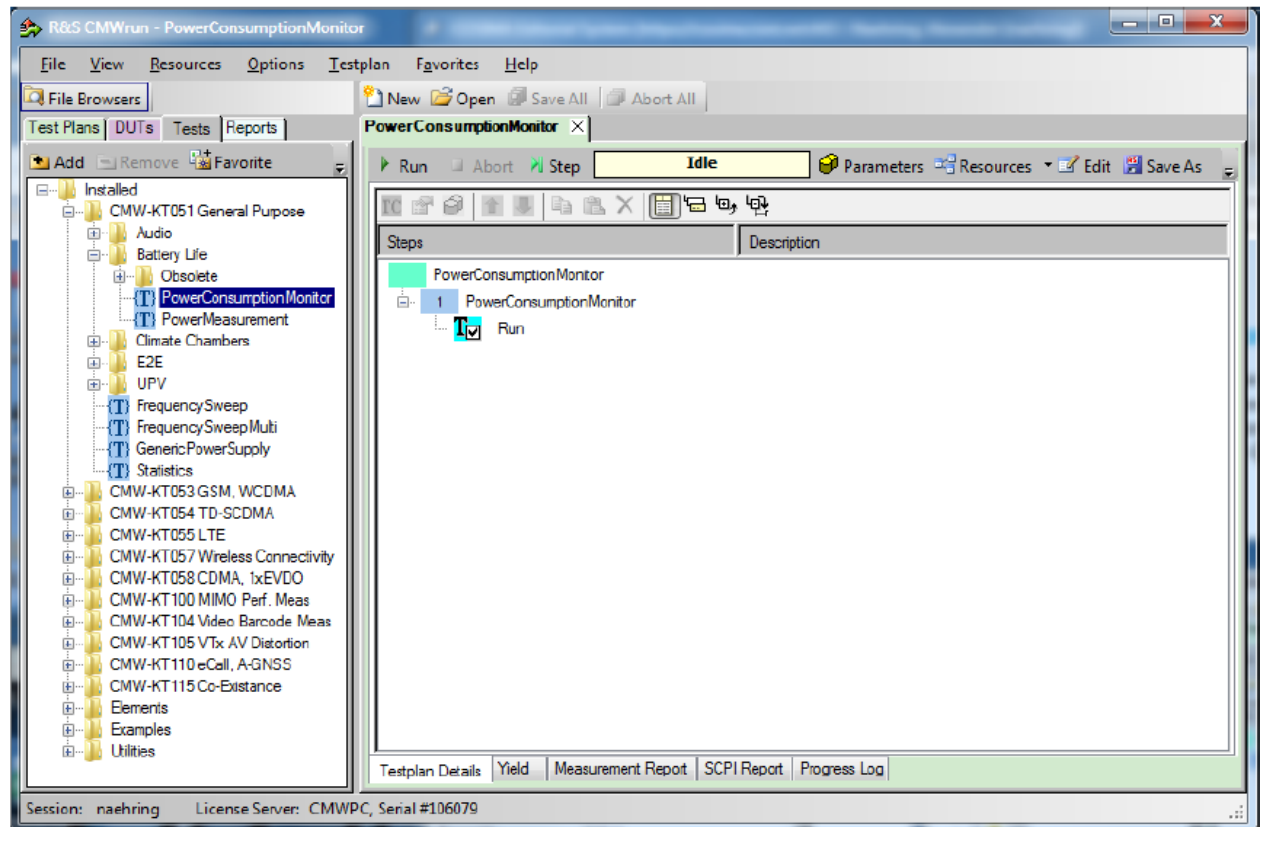

#### 圖 4-3: 開啟並新增一個新的耗電測試題目

在開始量測電壓電流之前,要先設定好量測的參數。要設定參數只要雙擊 在"Testplan Details"裡面的"PowerConsumptionMonitor"步驟。點擊這個步驟, 我們就可以把設定頁面"Power Consumption Meas"開啟,如圖 4-4 所示。

Make ideas real

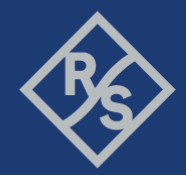

| Rower Consumption Meas                         |                                 | ( and a second second s | ×      |  |
|------------------------------------------------|---------------------------------|----------------------------------------------------------------------------------------------------|--------|--|
| Measurement Device: RT-ZVC -                   |                                 |                                                                                                    |        |  |
| Calculation Settings Display Settings          |                                 | Event Marker Settings                                                                                                    |        |  |
| Battery Capacty (mAh) # Of Vertical Grid Lines |                                 | Time For Max Sample Rate After Event (s)                                                                                                    |        |  |
| Measurement Function Diagram Range             |                                 |                                                                                                    |        |  |
| Average  Min: -1.000                           | 🚖 Max: 5.000 🖨                  |                                                                                                    |        |  |
| USB Sample Rate Display Sample Ra              | otc                             |                                                                                                    |        |  |
| 50K5a/s - (0.02ms) - 105a/s - (100ms)          | •                               |                                                                                                    |        |  |
|                                                |                                 |                                                                                                    |        |  |
| RT_ZVCxx-Muti-Channel Power Probe              |                                 |                                                                                                    |        |  |
| (e) R1-21/LU4 (4 Point)                        | wer Groups) O H I-              | ZVLUZ (Z Power Groups)                                                                                                    |        |  |
| ZVC Ch1                                        | ZVC Ch2 ZVC C                   | h3 ZVC Ch4                                                                                                    |        |  |
| RT-ZVC 1                                       |                                 |                                                                                                    |        |  |
| - Power Group                                  |                                 |                                                                                                    |        |  |
| Enable Power                                   | Enable Current                  | Enable Voltage                                                                                                    |        |  |
| Power                                          | Current                         | Votage                                                                                                    |        |  |
|                                                | O Internal Shunt O External Shi | unt Constanting                                                                                                    |        |  |
|                                                | Range: 4.5A                     |                                                                                                    | _      |  |
|                                                |                                 |                                                                                                    |        |  |
|                                                |                                 |                                                                                                    | _      |  |
| Channel Scaling: 1                             | Channel Scaing: 1               | Channel Scaling: 1                                                                                                    | _      |  |
| Line Name ZVC_WCH1                             | Line Name ZVC_ACH1              | Line Name ZVC_VCH1                                                                                                    | =11    |  |
|                                                |                                 |                                                                                                    |        |  |
| ✓ Display Average Line                         | ✓ Display Average Line          | Display Average Line                                                                                                    |        |  |
| Aver. Color                                    | Avar. Color                     | Aver. Color                                                                                                    |        |  |
|                                                |                                 |                                                                                                    |        |  |
|                                                |                                 | OK                                                                                                    | Cancel |  |
|                                                |                                 |                                                                                                    | Johnoo |  |

圖 4-4: Power Consumption Measurement 設定頁面

設定頁面的上面三組的設定為 RT-ZVC 一般功能設定,而下面其他部分則是個別 量測通道的設定。從左上方的欄位開始看,在這邊可以定義一顆電池的電量, 根據量測的功率損耗,就可以反推一顆電池壽命是多少。RT-ZVC 的量測速率為 每秒五百萬個取樣點(5 MSa/s),由於受限於 USB 的傳輸速率,

RT-ZVC 可以將抓取區間的最大值(Peak)或是平均值(Average)回傳。

而目前最高的 USB 傳輸速率,為每秒五萬個取樣點(50 KSa/s)。

上方中間部分"Display Setting"是定義報告網格所呈現的方式。經由選取恰當的 觀察區間,所量測的電壓電流值,以及算出的功率消耗都會依照時間排列清

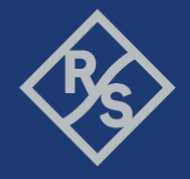

楚。比如說量測的電壓值為 USB 給電,電壓為 5 伏特直流電壓,所以要選取的 觀察區間就會是-1 至 6。

"Display sample rate"是定義顯示在報告上的時間精細度,當然越高的精細度可 以看到量測值越精細的表現在時間軸上,但是所花的記憶體就會比較多,而且 使用比較低的時間精細度,可以得到比較宏觀並且好觀察的報告。當然預設的 取樣速度會因為事件標記(event marker)的產生而動態增加。這個設定值在右上 的"Event Marker Settings",當事件標記產生時,會驅動顯示取樣速度會加速與 USB 取樣速度一樣快。

在"RT\_ZVCxx-Multi-Channel Power Probe"底下可以選擇不同的 RT-ZVC 模 組,並且開啟想要量測的通道。選擇一個通道,最底下的欄位"Power group", 就可以個別的開啟電壓、電流與電壓的量測;每一個項目的區間要正確的設 定,若是有項目超過設定的區間, RT-ZVC 就會亮起紅色的超流過保的燈號,並 且切斷量測電路。

圖 4-5 展示一個通道的電流電壓量測完整的設定值。這一個設備因為是從 USB 供電,所以大概會有 5 伏特直流的電壓,所以電壓的區間我們就設定在 7.5 伏 特;而我們將顯示的最低區間設定在-1,這樣會讓比較接近 0 的數值容易被觀 察到;因為 IoT 的電流都很小,所以設定在內部分流(internal shunt)並且設定為 4.5 安培,以防止設備抽不到電流;而我們刻意的將量測到的電流值在報告上 放大 10 倍,這樣才不會因為電流太小而不易觀察。

Make ideas real

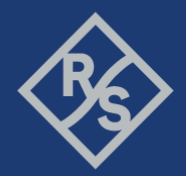

| A Power Consumption Meas                                |                        |                                          |  |  |  |
|---------------------------------------------------------|------------------------|------------------------------------------|--|--|--|
| Measurement Device: RT-ZVC                              |                        |                                          |  |  |  |
| Calculation Settings Display Settings                   | Even                   | Event Marker Settings                    |  |  |  |
| Battery Capacity (mAh) # Of Vertical Grid Lines         |                        | Time For Max Sample Rate After Event (s) |  |  |  |
| 3000 × 14 ×                                             |                        | 1.000                                    |  |  |  |
| Measurement Function Diagram Range                      |                        |                                          |  |  |  |
| USB Sample Rate Display Sample Rate                     | te                     |                                          |  |  |  |
| 105a/s - (100ms)                                        | •                      |                                          |  |  |  |
|                                                         |                        |                                          |  |  |  |
| PT 70/Car M # Channel Rever Braha                       |                        |                                          |  |  |  |
| RT_ZVCX-Wuti-Channel Power Probe     RT_ZVC04 (4 Power) |                        | (2 Power Groupe)                         |  |  |  |
|                                                         |                        |                                          |  |  |  |
| ✓ ZVC Ch1                                               | ZVC Ch2 ZVC Ch3        | ZVC Ch4                                  |  |  |  |
| RT-ZVC 1                                                |                        |                                          |  |  |  |
| Power Group                                             |                        |                                          |  |  |  |
| Enable Power                                            | Enable Current         | Enable Voltage                           |  |  |  |
| Power                                                   | Current                | Voltage                                  |  |  |  |
|                                                         | Internal Shunt         |                                          |  |  |  |
|                                                         | Range: 4.5A 💌          | Range 7.5V -                             |  |  |  |
|                                                         | Ext R: 50.000 🔄 mΩ 👻   |                                          |  |  |  |
|                                                         |                        |                                          |  |  |  |
| Channel Scaling: 1                                      | Channel Scaling: 10    | Channel Scaling: 1                       |  |  |  |
| Line Name Power                                         | Line Name Current      | Line Name Voltage                        |  |  |  |
| Line Color                                              |                        |                                          |  |  |  |
|                                                         |                        |                                          |  |  |  |
| Display Average Line                                    | ✓ Display Average Line | Display Average Line                     |  |  |  |
| Aver. Color                                             | Aver. Color            | Aver. Color                              |  |  |  |
|                                                         |                        |                                          |  |  |  |
|                                                         |                        | OK Cancel                                |  |  |  |
|                                                         |                        | Canter                                   |  |  |  |

圖 4-5: Power Consumption Measurement 設定參考

使用"File Browser"先把既有存在的題目打開,然後編輯既有的題目是最快速創造一個新題目的方式。當然一個題目也可以在每一個步驟中呼叫不同的題目,這樣使得 CMWrun 可以多工並行不同的題目。要編輯一個既有的題目,只要如圖 4-6 一樣,按下"edit"進入到編輯模式,就可以很方便的編輯想要的題目。

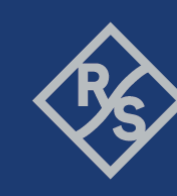

Make ideas real

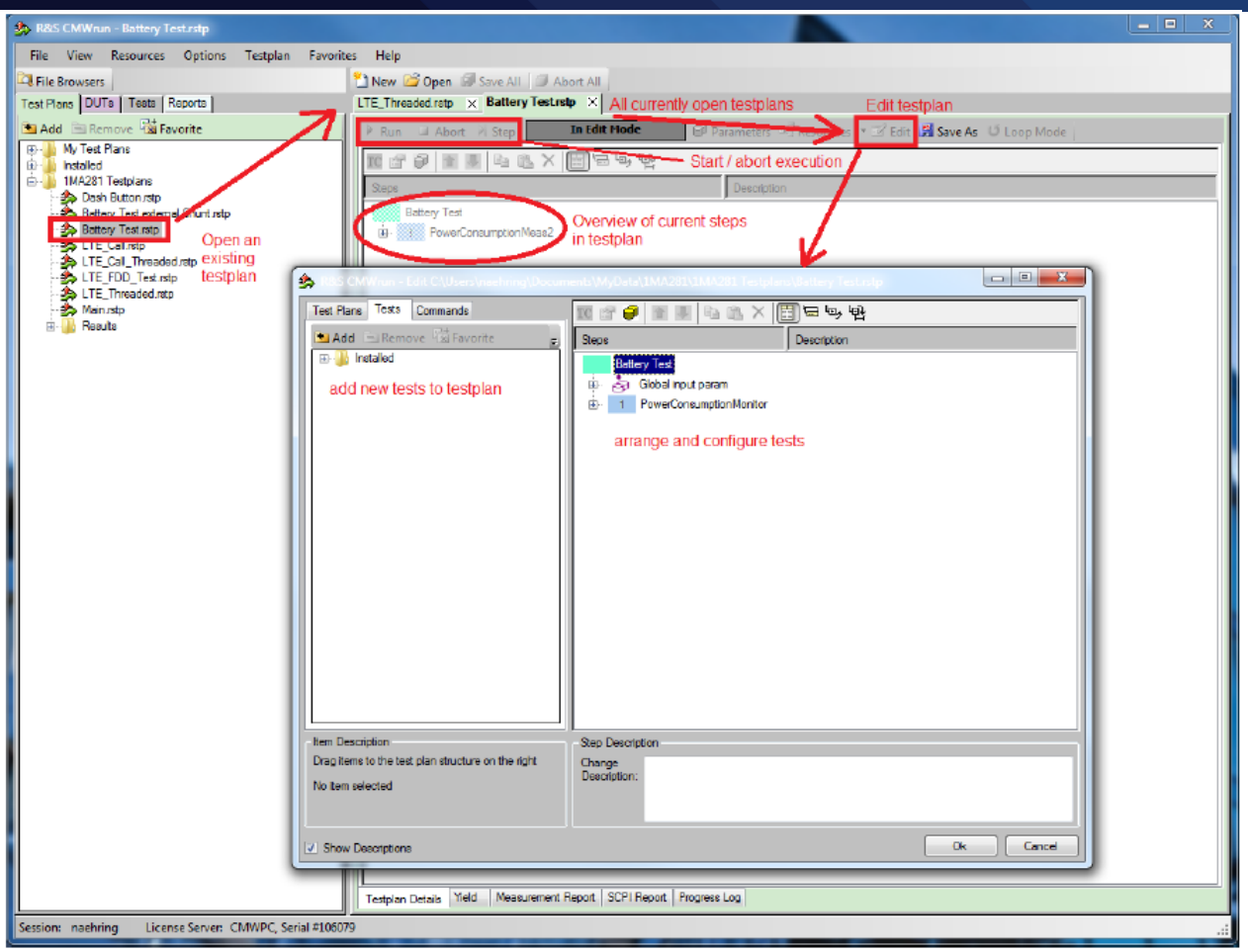

圖 4-6: 開啟、編輯與執行

#### 4.3 創造多工題目

使用 CMWrun 與 RT-ZVC 的最大優點,就是可以一邊的控制 CMW 來模擬網路環境,一邊的控制 RT-ZVC 量測電壓電流,來達成多工的目的。只要在 CMWrun 裡面編輯好,這些題目都可以平行處理。

我們可以藉由在一個題目裡面放置"Start Test Plan",如圖 4-7 所示,在這一個 步驟之中,我們可以呼叫其他的題目平行執行。呼叫的路徑可以是一個絕對路 徑,也可以是一個相對在根目錄底下的相對路徑。而被呼叫的題目所產生的報 告也可以合併至主題目的報告之中。

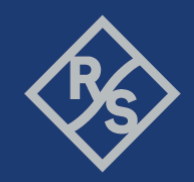

Make ideas real

| 🏂 Start Test Plan                                                                                                 | ×                                         |
|----------------------------------------------------------------------------------------------------|-------------------------------------------|
| Settings                                                                                                    |                                           |
| Test Plan Browse                                                                                                  |                                           |
| ABattery Test rstp                                                                                                |                                           |
| Relative Path - Master Test Plan:     C:\Users\naehring\Documents\MyData\1MA281\1MA281 Testplans\LTE_Threaded.stp | 1                                         |
| Merge Sub Report after finished                                                                                   |                                           |
| ☑ Abort Sub Test Plan on Master "Early Fail" Condition                                                            | Hide Execution Info in Measurement Report |
|                                                                                                    |                                           |
|                                                                                                    | OK Cancel                                 |

圖 4-7: 設定平行執行

通常量測電壓電流都是從設備開始抽電,然後整個觀察都結束之後,再將量測 的題目關閉。所以耗電量測的題目通常都會是被呼叫的題目,如圖 4-8 所示, 在主題目一開始的時候,被呼叫起來量測電壓電流,在主題目整個跑完之後, 就再次被呼叫關閉,最終兩份報告也會被合起來。

Make ideas real

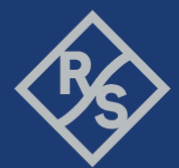

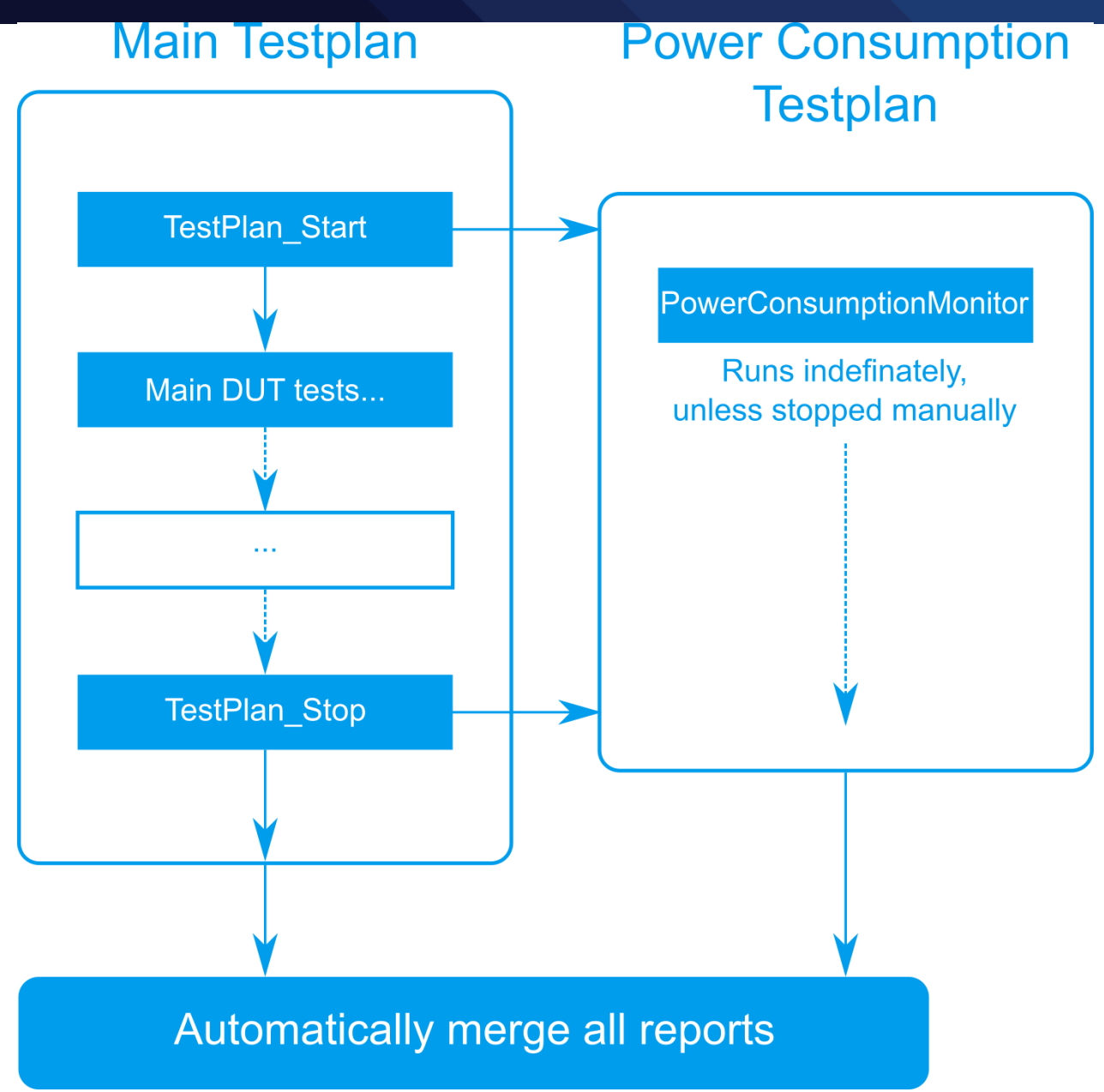

#### 圖 4-8: 平行多工流程圖

#### 4.4 事件標籤

事件標籤可以幫助工程師在觀看電壓電流的量測時,追蹤網路端所發生的事件。有兩個方式可以建立事件標籤。

第一種方式就是自定義事件標籤然後放置在題目中,從"Elements"→"Report"中使用"EventChartMarker",就可以手動設定想要在某個步驟放至事件標籤。

第二種方式就是 CMWrun 自動的觸發並且建立事件標籤。通常有幾種狀況會觸發自動建立事件標籤:

- 信令的狀態改變:通常會在建立連線的步驟觸發
- 組態步驟的改變:比如功率的設定改變或是頻寬,調變等資源的改變

# 5 創立題目範例

### 5.1 USB供電的LTE設備

在這一個範例中,如圖 5-1 的接線方式,LTE 設備從製具中的 USB 孔位抽電, 然後從製具中可以拉出電壓電流的腳位,交給 RT-ZVC 來做量測;LTE 設備連接 到 CMW 模擬網路信令行為。

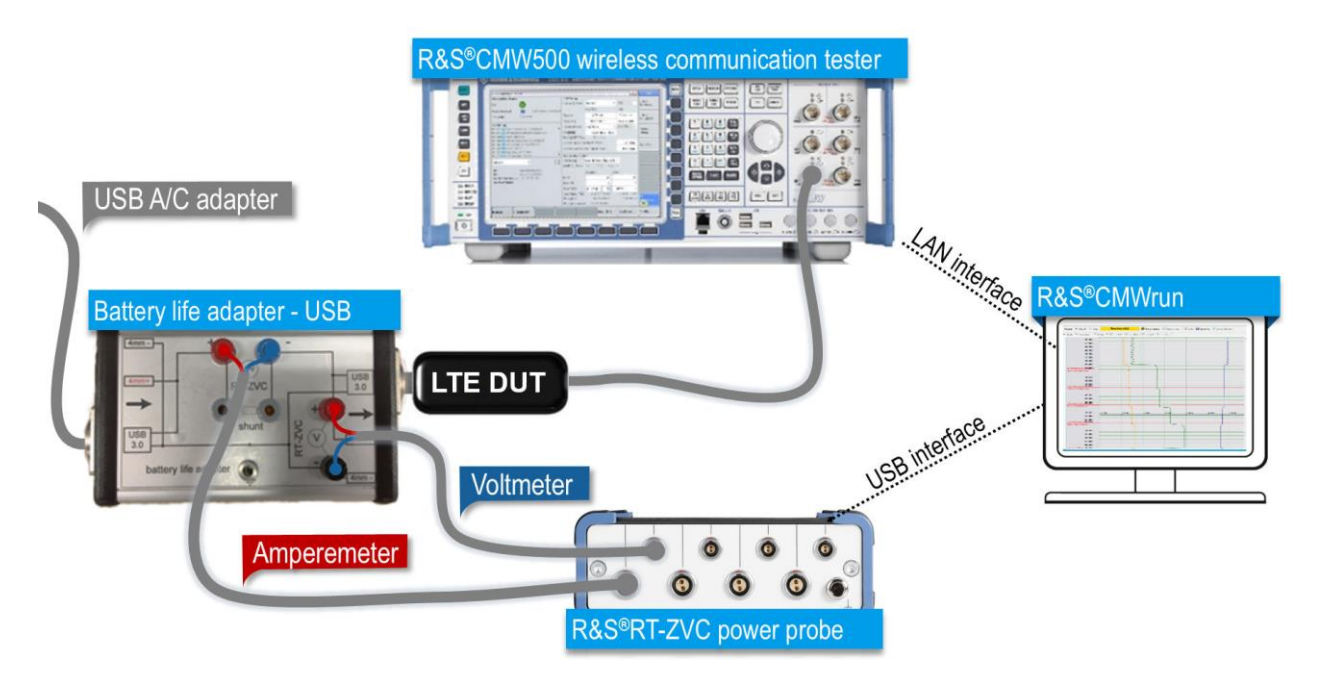

圖 5-1: LTE 設備量測設置

LTE 設備是由 USB 抽電,為了方便接上電壓電流的探針,使用了一個客製化的 製具,這個製具兩端都是採用 USB 3.0 的接頭,方便 USB 的設備連接。當然另 外一端可以直接使用 USB 給電,也可以使用電源供應器 R&S<sup>®</sup>HMC 8034 來供

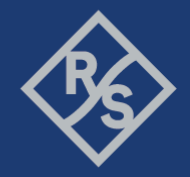

電。可以看到這個製具的上端有著電流計與電壓計的接點,方便連接至 RT-ZVC 上,在電流計的部分,製具也提供了外部分流的接頭,所以工程師可以使用內 部分流或是外部分流,端看設備的電流負載。

耗電量測的部分,在 CMWrun 可以使用平行多工的方式,一方面模擬 LTE 在信 令模式下工作的行為,一方面也可以量測耗電。開

啟"PowerConsumptionMonitor",選擇第一個通道量測,選擇開啟電壓、電流與 功率量測,並且依照設備的最大電壓與最大電流選擇量測區間。這一個設備因 為是從 USB 供電,所以大概會有 5 伏特直流的電壓,所以電壓的區間我們就設 定在 7.5 伏特;而我們將顯示的最低區間設定在-1,這樣會讓比較接近 0 的數 值容易被觀察到;因為 IoT 的電流都很小,所以設定在內部分流(internal shunt) 並且設定為 4.5 安培,以防止設備抽不到電流;而我們刻意的將量測到的電流 值在報告上放大 10 倍,這樣才不會因為電流太小而不易觀察,如圖 5-2 的設 定。

Make ideas real

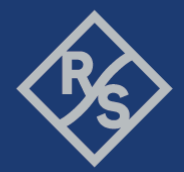

| leasurement Device: RT-ZVC                                                                                      | •                                                                                                    |                                                                                                    |
|----------------------------------------------------------------------------------------------------|----------------------------------------------------------------------------------------------------|----------------------------------------------------------------------------------------------------|
| Calculation Settings Display Settin                                                                             | gs E                                                                                                    | vent Marker Settings                                                                                           |
| Battery Capacity (mAh) # Of Vertical                                                                            | Gnd Lines                                                                                                    | Time For Max Sample Rate After Event (s)                                                                       |
| 3000 🚖 14                                                                                                    | ×                                                                                                    | 1.000                                                                                                    |
| Measurement Function Diagram Ran                                                                                |                                                                                                    |                                                                                                    |
| Average  Vin: 1.000 Nin: 1.000 Nin: 1.000 Nin: 1.000                                                            | / Max: 5.000                                                                                                    |                                                                                                    |
| 1KSa/a (1ma) VIIII 10Sa/a (1ma)                                                                                 |                                                                                                    |                                                                                                    |
|                                                                                                    | Unisy                                                                                                    |                                                                                                    |
|                                                                                                    |                                                                                                    |                                                                                                    |
| RT_ZVCxx-Muti-Channel Power Probe                                                                               |                                                                                                    |                                                                                                    |
| <ul> <li>RT-ZVC04</li> </ul>                                                                                    | (4 Power Groups) ORT-2VC                                                                                                    | CO2 (2 Power Groups)                                                                                           |
| ZVC Ch1                                                                                                    | ZVC Ch2 ZVC Ch3                                                                                                    | ZVC Ch4                                                                                                    |
|                                                                                                    |                                                                                                    |                                                                                                    |
| RT-ZVC 1                                                                                                    |                                                                                                    |                                                                                                    |
| Power Group                                                                                                    |                                                                                                    |                                                                                                    |
|                                                                                                    |                                                                                                    |                                                                                                    |
| Enable Power                                                                                                    | Enable Current                                                                                                    | Enable Votage                                                                                                  |
| Enable Power                                                                                                    | Current                                                                                                    | Enable Votage<br>Voltage                                                                                       |
| Enable Power                                                                                                    | Enable Current     Current     Internal Shunt     External Shunt                                                                                                    | ☑ Enable Votage<br>-Voltage                                                                                    |
| Power                                                                                                    | Enable Current     Current     Internal Shurt     Range: 4.5A                                                                                                    | Enable Votage Voltage Range 7.5V                                                                               |
| Enable Power                                                                                                    | ✓ Enable Current         O Internal Shunt       External Shunt         Range:       4.5A         Ext R:       50 000                                                                                                    | Enable Votage     Voltage     Range 7.5V                                                                       |
| Enable Power                                                                                                    | ✓ Enable Current         Current         ● Internal Shunt       ● External Shunt         Range:       4.5A         Ext R:       50.000                                                                                                    | Enable Votage     Voltage     Range 7.5V                                                                       |
| Enable Power Power Charpel Scaling:                                                                             | ✓ Enable Qurrent Current ● Internal Shurt ● External Shurt Range: 4.5A Ext R: 50 000 ÷ mΩ Obtained Scaling: 10                                                                                                    |                                                                                                    |
| Enable Power Power Channel Scaling:                                                                             | ✓ Enable Qurrent Current ● Internal Shunt ● External Shunt Range: 4.5A Ext R: 50 000 ● mQ ● Channel Scaling: 10 Use Name                                                                                                    |                                                                                                    |
| Enable Power      Power      Channel Scaling:      I      Line Name     Power      Line Data                    | <ul> <li>✓ Enable Current</li> <li>Current</li> <li>Internal Shurt</li> <li>External Shurt</li> <li>External Shurt</li> <li>Ext R: 50 000</li> <li>mΩ</li> </ul>                                                                                                    |                                                                                                    |
| Enable Power  Power  Channel Scaling:  I  Une Name Power  Line Color                                            | <ul> <li>✓ Enable Current</li> <li>Current</li> <li>Internal Shurt</li> <li>External Shurt</li> <li>Ext R: 50 000</li> <li>mΩ</li> </ul>                                                                                                    |                                                                                                    |
| Enable Power      Power      Channel Scaling:      Ine Name      Power      Line Color      Deplay (weapon Line | ✓ Enable Qurrent Current ● Internal Shunt ● External Shunt Range: 4.5A Ext R: 50 000 ● mΩ ● Channel Scaling: 10 Une Name © Qurrent Une Color ✓ Dealay Average Line                                                                                                    |                                                                                                    |
|                                                                                                    | <ul> <li>✓ Enable Current</li> <li>Current</li> <li>Internal Shurt</li> <li>External Shurt</li> <li>External Shurt</li> <li>External Shurt</li> <li>External Shurt</li> <li>The state of the state of the stat</li></ul> | Enable Votage Votage Range 7.5V • Channel Scaling: 1 • Une Name Votage Line Color ✓ Display Average Line       |
|                                                                                                    | Current     Current     Internal Shurt     Range: 4.5A     Ext R: 50 000                                                                                                    | Enable Votage Range 7.5V • Channel Scaling: 1 • Line Name Votage Line Color Ø Display Average Line Aver. Color |

#### 圖 5-2: LTE USB 設備耗電量測設定

主要的題目設置,我們先按下"New"新創一個空的題目,然後使用編輯把題目 設定完成,圖 5-3 為設定好的主題目。剛開始我們先加入"TestPlan\_start",將耗 電量測的題目在這邊加上去,使得主題目在開始執行時就可以去呼叫耗電量 測。在來我們加上"Delay"來做為一個緩衝,使耗電量測的題目準備好再開始下 一個步驟,這裡我們通常會加上 2000 毫秒(milliseconds)。 接下來我們會讓 LTE 設備與 CMW 建立連線,所以我們拉了一個步 驟"LTE\_CallSetup"。然後我們手動設置了事件標籤,這幾個事件標籤將在產出

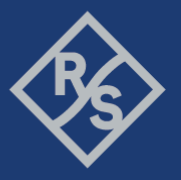

的報告中分別設置標籤點,這幾個標籤點將有助於工程師直接看出功率消耗。

最後的步驟,設置"TestPlan\_Stop",將耗電量測的題目關閉。

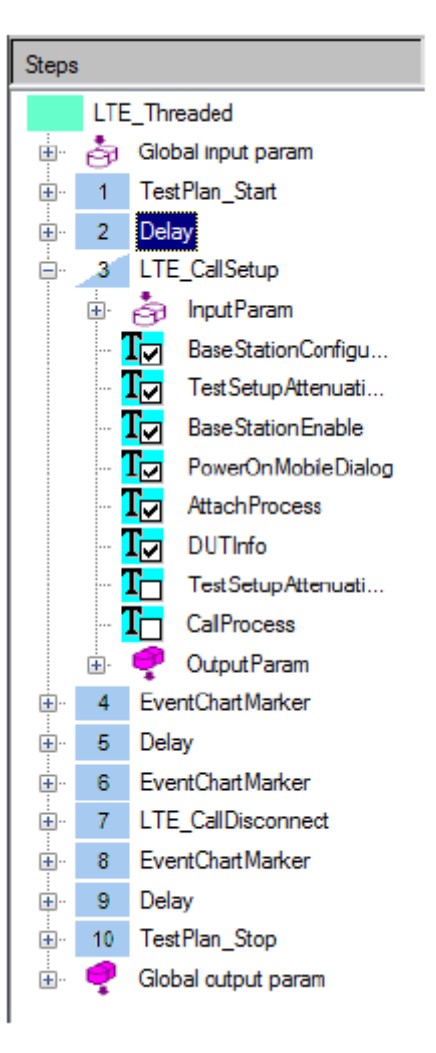

圖 5-3: 主題目的各個步驟

執行之後,CMWrun 會整合所有的報告,包括主題目與耗電量測題目的報告及 合成一份。

Make ideas real

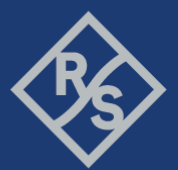

| Settings                                            |                             |       | Value              | Unit           |  |
|-----------------------------------------------------|-----------------------------|-------|--------------------|----------------|--|
| Global Settings                                     | •                           | •     |                    |                |  |
| Capacity of Battery                                 | i i                         |       | 3000.000           | mAh            |  |
| Data                                                |                             |       | Value              | Unit           |  |
| Global Data                                         |                             |       |                    |                |  |
| Voltage Average (ZVC VCH1)                          |                             |       | 4970 502           | mV             |  |
| Voltage Max (ZVC VCH1)                              |                             |       | 5012.967           | mV             |  |
| Current Average (ZVC ACH1)                          |                             |       | 252.415            | mA             |  |
| Current Max (ZVC ACH1)                              |                             |       | 383.034            | mA             |  |
| Current Battery Life (dec) (ZVC ACH1)               |                             |       | 11,885             | h              |  |
| Power Average (ZVC WCH1)                            |                             |       | 1253.361           | mW             |  |
| Power Max (ZVC WCH1)                                |                             |       | 1897.810           | mW             |  |
| Time                                                |                             |       | 0:01:38.200        |                |  |
|                                                     |                             | I     |                    |                |  |
| Info                                                |                             |       | Value              | Unit           |  |
| Marker                                              |                             |       |                    |                |  |
| ##### Test Start ==> LTE Call - Attached #####      | ****                        | ***** | ****               | ****           |  |
| Voltage Average (ZVC VCH1)                          |                             |       | 4983.278           | mV             |  |
| Voltage Max (ZVC VCH1)                              |                             |       | 5012.967           | mV             |  |
| Current Average (ZVC ACH1)                          |                             |       | 141.395            | mA             |  |
| Current Max (ZVC ACH1)                              |                             |       | 372.124            | mA             |  |
| Current Battery Life (dec) (ZVC ACH1)               |                             |       | 21.217             | h              |  |
| Power Average (ZVC WCH1)                            |                             |       | 703.283            | mW             |  |
| Power Max (ZVC WCH1)                                |                             |       | 1844.361           | mW             |  |
| Time                                                |                             |       | 0:00:34.000        |                |  |
| ###### LTE Call - Attached ==> Wait some time ##### | #####                       | ##### | ######             | #####          |  |
| Voltage Average (ZVC VCH1)                          |                             |       | 4958.783           | mV             |  |
| Voltage Max (ZVC VCH1)                              |                             |       | 4960.238           | mV             |  |
| Current Average (ZVC ACH1)                          |                             |       | 352.744            | mA             |  |
| Current Max (ZVC ACH1)                              |                             |       | 364.304            | mA             |  |
| Current Battery Life (dec) (ZVC ACH1)               |                             |       | 8.505              | h              |  |
| Power Average (ZVC WCH1)                            |                             |       | 1749.180           | mW             |  |
| Power Max (ZVC WCH1)                                |                             |       | 1805.844           | mW             |  |
| Time                                                |                             |       | 0:00:00.600        |                |  |
| ##### Wait some time ==> disable BS #####           | #####                       | ##### | #####              | #####          |  |
| Voltage Average (ZVC VCH1)                          |                             |       | 4960.770           | mV             |  |
| Voltage Max (ZVC VCH1)                              |                             |       | 4963.017           | mv             |  |
| Current Average (ZVC ACH1)                          |                             |       | 336.986            | mA             |  |
| Current Max (ZVC ACH1)                              |                             |       | 383.034            | mA             |  |
| Current Battery Life (dec) (ZVC ACH1)               |                             |       | 8.902              | h              |  |
| Power Average (ZVC WCH1)                            |                             |       | 1671.700           | mw             |  |
| Power Max (ZVC WCH1)                                |                             |       | 1897.810           | mw             |  |
| Time                                                |                             |       | 0:00:30.700        |                |  |
|                                                     | <del>11 / 11 / 11 / 1</del> | ***** | <del>1111111</del> | HIII KII       |  |
| Voltage Average (ZVC VCH1)                          |                             |       | 4902.005           | mv             |  |
| Voltage Max (2VC VCH1)                              |                             |       | 4904.400           | mv             |  |
| Current New (7VC ACH1)                              |                             |       | 321.240            | mA<br>mA       |  |
| Current Battery Life (dec) (7VC ACH1)               |                             |       | 338.124            | - IIIA         |  |
| Current Battery Life (uec) (2VC ACHT)               |                             |       | 9.009              |                |  |
| Power Average (ZVC WCH1)                            |                             |       | 1094, 192          | TTIVV<br>TTIVV |  |
|                                                     |                             |       | 0:00:02 400        | THVV           |  |
| ###### BS disabled ==> Test End ######              |                             |       | 111111             | *****          |  |
| Voltane Averane (7VC VCH1)                          |                             | annan | 4966 861           | mV             |  |
| Voltage Max (7/C VCH1)                              |                             |       | 4096 974           | m\/            |  |
| Current Average (7VC ACH1)                          |                             |       | 284 027            | mA             |  |
| Current Max (7VC ACH1)                              |                             |       | 336 533            | mA             |  |
| Current Battery Life (dec) (ZVC ACH1)               |                             |       | 10 562             | h              |  |
| Power Average (ZVC WCH1)                            |                             |       | 1410 711           | mW             |  |
| Power Max (ZVC WCH1)                                |                             |       | 1669.019           | mW             |  |
| Time                                                |                             |       | 0:00:30 800        |                |  |
| L                                                   |                             |       | 0.00.000           |                |  |

圖 5-4:每個事件標籤之間的耗電量測

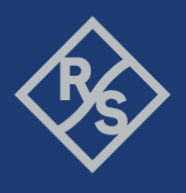

圖 5-4 展示了耗電量測的報告。第一個是"Global Data",顯示了在這段量測期間的所有總耗能。之後的"Marker",顯示了每一個事件標籤,以及每個事件標籤 之間的個別耗能報告。

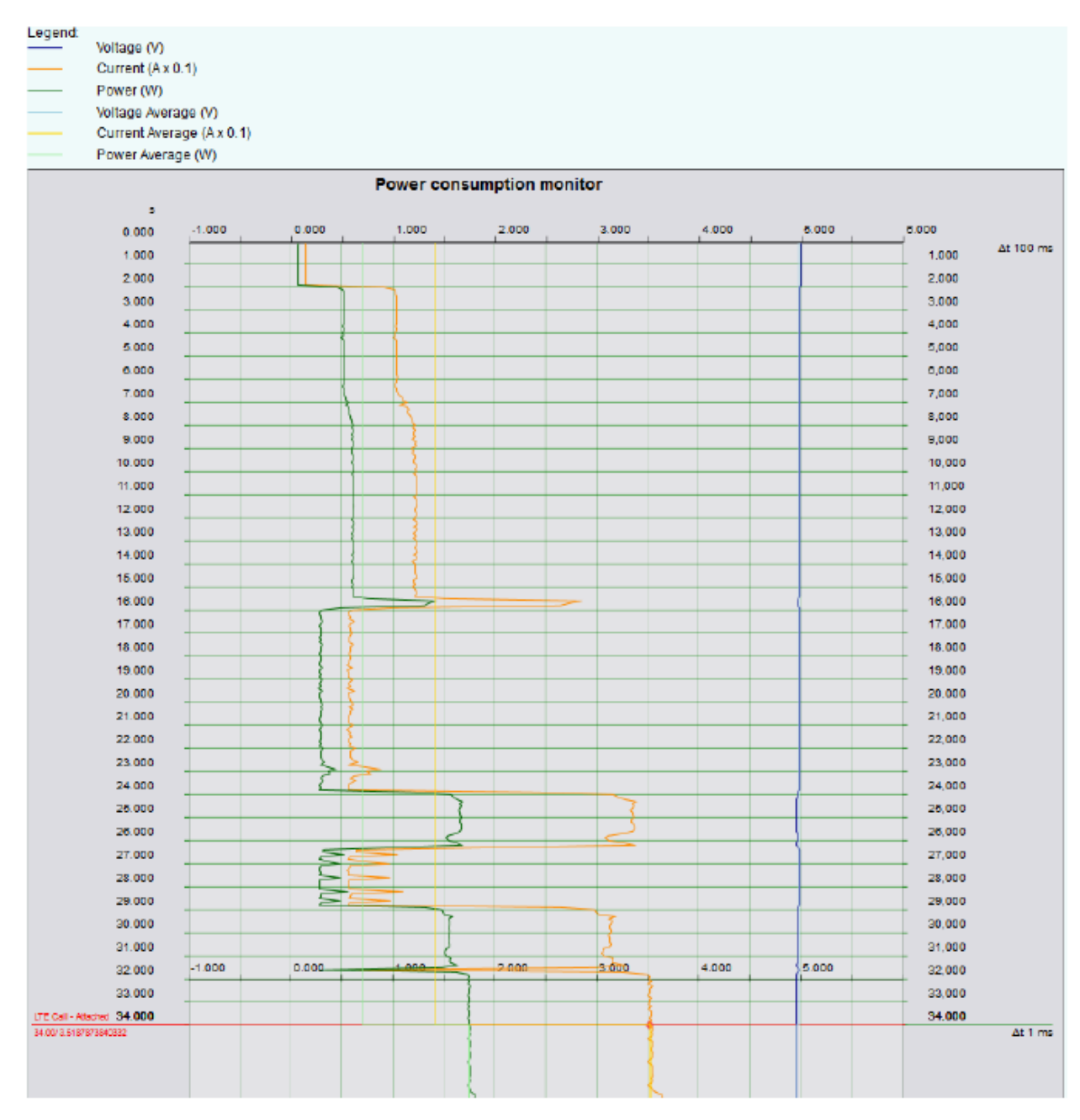

圖 5-5: 第一個部份的耗能量測圖

圖 5-5 則顯示了第一個建立連線時的耗能圖形,工程師可以清楚的看到,哪一個時間點已經建立了連線,會有一個事件標籤提示。